九州大学学術情報リポジトリ Kyushu University Institutional Repository

# Blasterワームの概要とその対策

笠原,義晃 九州大学情報基盤センター

https://doi.org/10.15017/1470667

出版情報:九州大学情報基盤センター広報:学内共同利用版.3(3), pp.107-114, 2003-11.九州大学 情報基盤センター バージョン: 権利関係:

# Blaster ワームの概要とその対策 <sup>笠原 義晃\*</sup>

# 1 はじめに

今 Windows PC を使っている人で、「Blaster ワーム」「Windows Update」といった言葉に心当りの無い人は、3章「対策」を先に読んで、書いてある処置をしてください.

日本時間で 2003 年 8 月 12 日午前 2 時頃から, Blaster ワーム (マイクロソフト社に よる呼称<sup>1</sup>) と呼ばれるウィルスの一種がインターネット上で流行しはじめました. こ のワームは Windows OS を感染対象としており,インターネットに接続した未対策 の Windows PC に容易に感染して被害を広げます.九州大学の学内ネットワークも 例外ではなく,13 日に複数の PC に感染が認められ,その後 1ヶ月以上が経過した現 在も新規感染が終息していません. また,このワームには複数の亜種 (Blaster ワーム のプログラムを元に作成されたと考えられる類似したワーム)が発見されており,ま た Blaster と関連の深いより問題のある活動をするワームも発見され,問題となって います (詳細は 2.4 節).

本稿では、この Blaster ワーム (亜種含む) の概略と、対策方法について述べます. なお、この文書は読者として一般利用者を想定しているため、技術的に曖昧な記述が 含まれています.より詳細な情報については、脚注や末尾の参考 URL 等を参照して ください.

# 2 Blaster ワームの概要

この章では Blaster ワームの概略について述べます.より詳しい情報について知りたい場合は、脚注や末尾の参考 URL を参照してください.

# 2.1 感染対象

Blaster ワームが感染する可能性のある Window OS の種類は以下の通りです.

- Microsoft Windows NT 4.0
- Microsoft Windows 2000

<sup>\*</sup>九州大学情報基盤センター

E-mail : kasahara@nc.kyushu-u.ac.jp

<sup>&</sup>lt;sup>1</sup>MS BLAST, WORM\_MSBLAST.A, W32.Blaster.Worm, W32/Lovsan.worm 等の別名があり ますが、本稿では Blaster に統一します

- Microsoft Windows XP
- Microsoft Windows Server 2003

影響を受けない種類は以下の通りです.

- Microsoft Windows 98
- Microsoft Windows 98 Second Edition (SE)
- Microsoft Windows Millenium Edition (Me)

感染する可能性のある Windows OS において、「RPC インターフェイスのバッファ オーバーランによりコードが実行される<sup>2</sup>(823980<sup>3</sup>)」のセキュリティ修正を適用して いない場合に、Blaster ワームによる攻撃を受けると感染します.大雑把に言うと、影 響を受ける種類の Windows を PC にインストールしてインターネットに接続すると、 それだけで感染する可能性があります.利用者の操作は一切必要なく、メールを読ん だり、ウェブを見たりする必要もありません.完全に自動的に感染します.

Blaster ワームは TCP ポート 135 番を利用して通信するため, これをファイアウォー ルなどで遮断していて攻撃が PC に届かなかった場合は感染しません. もちろん, ファ イアウォールで保護された中のネットワークに感染している PC がある場合はファイ アウォールは意味がありません. 九州大学では, Blaster ワーム発生の数日後に学外 からの 135 番ポートアクセスを閉鎖しましたが, 既に感染しているホストが学内に 多数残っていたため内部から内部への感染が続いています. また, 外部に持ち出した ノート PC が感染し, それを内部に持ち込んだために内部での感染が拡大している事 例も発生しています.

#### 2.2 感染時の症状

Blaster ワームは感染の拡大を目的として作成されており,Windows OS の書き換 えやデータの破壊といった活動をしません. このため,利用者は自分の PC が感染し ていても気づかない場合があります.また,感染活動にともなって OS が異常終了し たり再起動したりする事があります.また,攻撃のために多数の相手にデータを送出 するため,ネットワークの性能が劣化する場合があります.

このワームは感染した PC の TCP ポート 4444 番に遠隔から PC を操作可能な裏 口を設置します. このため,感染した PC をそのままの状態で放置すると PC を外部 から不正に利用され,二次的な被害を受けたり,別の PC に対する加害者になる危険 性があります.

<sup>&</sup>lt;sup>2</sup>http://www.microsoft.com/japan/security/security\_bulletins/ms03-026e.asp <sup>3</sup>http://support.microsoft.com/?kbid=823980

このワームはマイクロソフト社 Windows Update のウェブサイトにサービス妨害 攻撃をかけるように作成されています.しかし,マイクロソフト社側の対策によりこ の攻撃は失敗しました.

### 2.3 亜種について

Blaster ワームの「亜種」と呼ばれるワームがいくつか見つかっています. これら の亜種は、元の Blaster ワームを一部改変し、感染時に作成するファイルやサービス 妨害攻撃対象サイトを変更した物です. このような変更が加わったことにより、元の Blaster ワームを検出するように作成された対策ツールでは亜種を検出できない場合が あります. このような亜種の情報は随時追加されて行きますので、ウィルス検査ツー ルや Blaster ワーム対策ツールを利用する場合は最新の物を利用する必要があります.

# 2.4 Welchia ワームについて

Welchia ワーム<sup>4</sup>は, Blaster ワームと同じ手法を使って感染を広げる新種のワーム です. このワームは, 感染した PC が既に Blaster ワームに感染していると, Blaster ワームの活動を停止させ, Blaster ワームの作成したファイルを削除します. また, マ イクロソフト社のウェブサイトから修正パッチをダウンロードし, Blaster が感染し ないように OS を修正してしまいます.

これだけ聞くとこのワームはよいワームに聞こえるかもしれません.しかし,この ワームは、Blaster 対策されている PC にも感染していけるように Microsoft IIS ウェ ブサーバにも攻撃をかけ、感染するように作られています.また、感染する相手を探 すために大量の PING パケットを送出し、ネットワークにより大きな負荷をかけま す.これらのことから、(作者の意図は不明ですが) 結果的には元の Blaster ワームよ りはるかに高い負荷をネットワークにかける、より悪質なワームになっていました.

九州大学でも、この Welchia ワームに感染したホストが多数発生したためにコアス イッチの性能が低下するという事態が発生しています.現在、感染ホストを積極的に ネットワークから切り離す事で、ワーム対策をうながしていますが、今だに制圧でき ていません.

# 3 対策

Blaster ワーム (亜種・Welchia 含む) を学内から一掃し,安全なネットワークを取り戻すには,Windows 利用者一人一人による対策が必須です. この章では Blaster

<sup>&</sup>lt;sup>4</sup>Nachi, MSBLAST.D, Lovsan.D などの別名があります

#### 3.1 応急処置

集

Windows PCを使っていて、Blaster ワームについて何も知らない、またはウィル スなどについて何も対策した覚えがないという人の PC は高い確率で既に感染して います. インターネットに蔓延しているワーム・ウィルスは他にも多数ありますが、 Blaster ワームは PC をインターネットにつないだけで自動的に感染し、他の PC に 感染を広げるため、事態は非常に深刻です. Windows PC をインターネットに接続す る場合には、Blaster ワーム対策は必須です.

Blaster ワーム対応には、「駆除」と再感染を防ぐための「対策」が必要です。難し そうに思うかもしれませんが、既に自動対策ツールがいくつか公開されており、これ を利用すると簡単です。株式会社LAC<sup>5</sup>から、「駆除」と「対策」の両方を半自動で処 理するツールが公開されていますので、これを利用するのがよいでしょう。Blaster ワームに感染しているかどうかよくわからない場合も含めて、必ず一度はこのツール を使って確認し、対策を実施してください。以下、利用法について説明します<sup>6</sup>.

まず http://www.lac.co.jp/security/jsoc/tool/download/download.htmから「exe 自己解凍版」をダウンロードし、デスクトップなどに保存します. もし自分のPC が頻繁に再起動するなどの不具合があってダウンロードできないようであれば、他の人に頼むなどして別のPC からダウンロードしてもらい、それをフロッピーディスクなどでコピーしてください. このファイルを入手できたら、以下の作業中に再度感染してしまうのを防ぐために、PC のネットワークケーブルをはずしてください. 頻繁な再起動で作業ができない場合は、Windows.FAQ の情報<sup>7</sup>が参考になります.

| A694 paf              |              |           |              |
|-----------------------|--------------|-----------|--------------|
|                       |              |           | v            |
| 2かまたっ きかか)            |              |           |              |
| ocuments and Settings | ¥kasahara¥デス | クトップ 参照() | <b>a</b> ) [ |
| 1 7カートパー・リー登録す        | 3            |           | لاست         |
| デスクトップリニショートカット       | 。<br>を作成する   |           |              |
| 「「送る」に登録する            |              |           |              |
|                       |              | 4         | •            |

図 1: 展開

<sup>5</sup>http://www.lac.co.jp/ <sup>6</sup>付属ドキュメントの説明を若干アレンジしています <sup>7</sup>http://homepage2.nifty.com/winfaq/blaster.html ダウンロードしてきた SNS\_ABM\_self.exe をダブルクリックします. Lhaz SFX の ウィンドウが出ますので,そのまま OK をクリックします (図 1). SNS\_ABM フォルダ ができますので,これをダブルクリックで開き,中の SNS\_ABM.exe(対策ツール本体) をダブルクリックして実行します.

画面下の「感染のチェック」で感染なしと出ており、また「パッチの適用チェック」 で「適用済み」が出ている場合, Blaster ワームには感染しておらず、また感染の危 険性もありません (図 2).

| 946                      |                           |                           |               | <u>_ □  × </u>                               |
|--------------------------|---------------------------|---------------------------|---------------|----------------------------------------------|
| 64 T                     |                           |                           |               | LAC                                          |
| 1 216                    | DCOM無効化                   | Congress Const.           |               |                                              |
| このコンピュー                  | タは、W32.Blaster.V          | Worm / W32.Welchi         | a.Worm の対策パッ  | チが適用さ                                        |
| ご安心ください                  | •                         |                           |               |                                              |
|                          |                           |                           |               |                                              |
|                          |                           |                           |               | - S                                          |
|                          |                           |                           |               |                                              |
|                          |                           |                           |               |                                              |
|                          |                           |                           |               | 2                                            |
|                          |                           |                           |               |                                              |
|                          |                           |                           |               |                                              |
|                          |                           |                           |               |                                              |
| 1<br>IOSのチェック            | Windows 2000              |                           |               | <u>لــــــــــــــــــــــــــــــــــــ</u> |
| DCOMの動作<br>W32.Blaster.W | チェック:動作してし<br>orm 感染のチェック | はす<br>ア・感染なし              |               | لىب.<br>ا                                    |
| W32.Welchia.W<br>セキュリティバ | lorm 感染のチェック<br>ッチの適用チェック | 7:感染なし<br>1:MS03-026 -> 適 | 用済 MS03-039 - | > 適用済                                        |
|                          |                           |                           |               |                                              |
|                          |                           |                           |               | <u></u>                                      |

図 2: ツール実行画面

どちらかに感染している場合,「駆除」ボタンを押すことにより駆除できます.「駆除」が完了したら,「DCOM 無効化<sup>8</sup>」ボタンを押します. 確認画面で「はい」を押して DCOM を停止させます. ここで PC を再起動し, ネットワークケーブルを接続してください<sup>9</sup>.

再度対策ツールを実行し、ワーム感染が無いことを再確認してください.確認した ら終了を押します.パッチの適用がされていない場合、Windows Update<sup>10</sup>を実行す

<sup>&</sup>lt;sup>8</sup>DCOM は Blaster ワームが感染に利用する Windows の機能です

<sup>&</sup>lt;sup>9</sup>DCOM を無効化していないと、接続した時点で再感染する恐れがあります

<sup>10</sup>ネットワーク経由で Windows OS の不具合を修正する仕組み (後述)

るか聞いてくるので、「はい」をクリックし実行してください. Windows Update によ り、Blaster の根本的な対策が適用されます. 終了したら、再度対策ツールを実行し、 「対策パッチが適用されています」の表示が出ることを確認してください. 確認した ら「DCOM 有効化」ボタンを押し、DCOM を有効に戻して再起動してください<sup>11</sup>. これで応急処置は終了です.

#### 3.2 亜種の駆除

3.1 節で紹介した LAC 社提供のツールは、一部の Blaster 亜種に対応していません. このため、このツールだけではワームを駆除できていない可能性があります. Windows Update により不具合を修正していれば再感染の心配はありませんが、亜種に感染し ていないかどうかも確認しておいた方がよいでしょう.

複数のウィルス対策ソフトベンダーから Blaster ワームに対応した無料駆除ツール が公開されていますが、今の所以下の物が多数の亜種に対応しているようです (他に もあるかもしれません).

- シマンテック W32.Blaster.Worm 駆除ツール http://www.symantec.co.jp/region/jp/sarcj/data/w/w32.blaster.wor m.removal.tool.html
- トレンドマイクロ ダメージクリーンナップサービス http://www.trendmicro.co.jp/esolution/solutionDetail.asp?solutio nId=4700

トレンドマイクロの駆除ツールは Blaster ワーム以外にも一部の有名 (?) なウィル ス・ワームに対応しています.今までウィルス対策に無頓着だった場合,知らないう ちに他のウィルス等に感染している可能性があり,このツールを利用して駆除できる かもしれません.一般的なウィルス・ワームに関してより完全な駆除・対策を施すに は、市販のウィルス駆除ソフトを導入する必要があるでしょう.

# 4 今後に向けての対策

### 4.1 欠陥と修正

Blaster ワームが利用した Windows の欠陥 (セキュリティホール) は, Blaster ワームが出現する約一ヶ月前に発見され,修正された物でした. その時点で Windows OS に修正パッチを適用していれば,感染するはずはなかった物です. それにもかかわら

<sup>&</sup>lt;sup>11</sup>DCOM を無効化したままだと Windows の機能が一部制限されます

ず, Blaster は世界中に蔓延し,また九州大学の内部でも 1000 台に及ぶ PC が感染しました.テレビや新聞でもかなり取り上げられたにもかかわらず,今だに対策されていない PC が多数あります.

Blaster ワームは「幸いにして」破壊活動をしないワームでした.しかし,Blaster ワームと同じ手法を使い,PCを再起不能にするのは非常に簡単なのです.ウィルス やワームに感染するのを予防する手間と,感染し破壊された物を復旧する手間では, はるかに後者の方が大きいものです.

また,みなさんがお使いのソフトウェア (Windows に限らず) には常に欠陥 (バグ) がつきものであることを理解してください.ソフトウェアの公開前に,全ての欠陥を 発見するのは不可能です (無限の時間が必要).ソフトウェアというのは,ある程度の 完成度に達した時点で公開・発売され,その後利用者の報告などにより改善されてい く物です.テレビや電話のように,買ってきたらそのまま使えばいいという物ではな く,定期的に修正していかなければならない物なのです.

幸いにして,Windows 製品にはネットワークを通じて簡単に修正を適用する仕組 み「Windows Update」が提供されています.Blaster ワーム発生後も、また別の欠陥 が発見され、修正パッチが公開されています.これを放置すれば、ほどなく Blaster よりもっと悪質なワームが作成され、あなたの PC を襲うのは間違いありません.

## 4.2 Windows Update について

Windows Update はインターネットに接続されている Windows なら簡単に利用で きます. スタートメニューに「Windows Update」が用意されていますので<sup>12</sup>, それを クリックしてください. インターネットエクスプローラーが起動し, Windows Update ページが表示されます. あとは画面の指示に従って「重要な更新と Service Pack」を 適用してください<sup>13</sup>. Windows Update を使うのはこれが初めてというような PC の 場合,同時に導入できない修正があるため,一回の操作では全部の修正が終わりませ ん. このため,再起動を含めて何回か Windows Update を繰り返す必要があります. **重要な更新と Service Pack の一覧が空になるまで**全ての修正を適用しなければなり ませんので注意してください.

また,Windows XP には、マイクロソフト社から「重要な更新」が公開された時に これを利用者に通知したり、自動的にダウンロード・適用する「自動更新」という機 能があります.Windows 2000 などでも Windows Update でこの機能を追加する事が できます.「重要な更新」の公開を検知すると、タスクバーにアイコンと共に通知が表 示されます.時々、これが表示されているのに放置している人がいるようですが、こ れではマイクロソフト社が「重要な更新」を作成し公開しても意味がありません.「重

<sup>&</sup>lt;sup>12</sup>Windows XP では「すべてのプログラム」の中にあります

<sup>&</sup>lt;sup>13</sup>http://www.microsoft.com/japan/security/square/guard/a04g11.asp に図解があります

要な更新」を適用すると PC を再起動する必要がある場合がほとんどですので、作業 中には適用できないかもしれませんが、できるだけはやく適用しましょう.

#### おわりに 5

本稿では、Blaster ワームの概要と対策について紹介し、また同様の被害を受けない ようにするための基本的な方法として Windows Update を紹介しました. Blaster ワー ムは九大内でも今だに制圧できておらず、このため新しくインストールした Windows PC をネットワークに接続するとすぐに感染する危険性があるという状況です。少な くとも感染ホストを全て対策し、学内ネットワークに Blaster ワームによる攻撃が流 れていない状態にする必要があります。このためには利用者一人一人の協力が必須で す. また, Windows マシンを新規に購入したり, OS を再インストールしたりした場 合には、ネットワークに接続する前に対策する必要があります、マイクロソフト社の ページ「パソコンを守るための3つの手順14」を是非読んでください.

3章「対策」では、なるべく技術的な知識の必要ない自動ツールを紹介しています. **最低でもここに書いた内容はやっておいて欲しいと思います。しかし、これだけでは** Blaster の対策はできても、今後現れてくる新手のワーム・ウィルスの対策にはなり ません.4章で述べたように、Windows Update によって OS を常に最新の状態にし ておけば、今後新種のワームが登場した時にも、自分が感染して管理者や回りの利用 者に迷惑をかける危険性はかなり小さくなるでしょう15.

#### 参考URL 6

- Microsoft セキュリティ(一般ユーザ向け) http://www.microsoft.com/japan/security/
- Microsoft TechNet セキュリティセンター (より高度な情報) http://www.microsoft.com/japan/technet/security/
- Blaster に関する情報(他社からの情報へのリンクが多数あります) http://www.microsoft.com/japan/technet/security/virus/blaster.asp
- Windows Update http://windowsupdate.microsoft.com/

<sup>&</sup>lt;sup>14</sup>http://www.microsoft.com/japan/security/protect/default.asp 15マイクロソフト社の修正よりワームが先に流行したらどうしようもありませんが…